# **Création d'un diaporama**

Un diaporama est un document multimédia utilisé sur ordinateur ou sur borne informatique.

Il est composé de diapositives regroupant du texte, des images (photo, dessin, croquis, diagramme...), des tableaux, du son et de la vidéo.

Il peut être utilisé comme complément d'un exposé, en lecture automatique ou en point de consultation.

Selon l'utilisation, le contenu devra être plus ou moins allégé.

#### Sommaire :

- Ecriture du scénario,
- Création du plan du diaporama (titre des diapos, sous titres...)
- Création de la trame du diaporama (envoi du plan...),
- Application de la charte graphique,
- Remplissage des diapos,
- Ajout des effets, des liens...
- Tests.

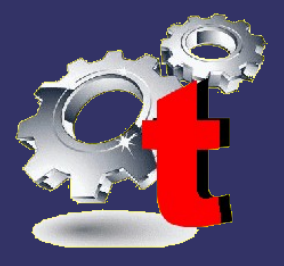

#### Ecrire le scénario du diaporama :

Le scénario doit indiquer clairement le nombre de diapos, leur titre et le contenu de chacune en terme de texte, d'image, de son ou de vidéo... Il doit prendre en compte le type de présentation retenu.

| Diapos N° | Titre | Ressources numériques (Contenus) |
|-----------|-------|----------------------------------|
| 1         |       |                                  |
|           |       |                                  |
| 2         |       |                                  |
|           |       |                                  |
| 3         |       |                                  |
|           |       |                                  |

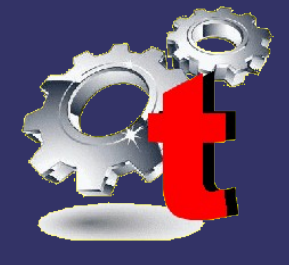

#### Créer le plan du diaporama :

A partir du scénario, on crée le plan du diaporama

- Sous OpenOffice texte, écrire le plan du diaporama à partir de la colonne « titre » (un titre par ligne).
- Appliquer le formatage aux lignes du plan
  - Chaque titre de diapositive se voit appliquer le format « Titre1 »,
  - Chaque sous-titre se voit appliquer le format « Titre2 »
- Enregistrer le plan.

. . .

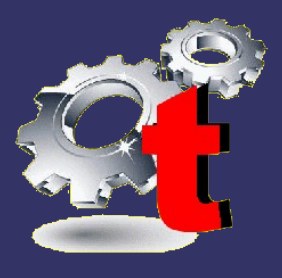

### **Créer le diaporama :**

Une fois le plan enregistré et formaté, créer le diaporama par la commande du menu Fichier / Envoyer / Plan vers présentation.

Sans nom 4 - OpenOffice.org Impress

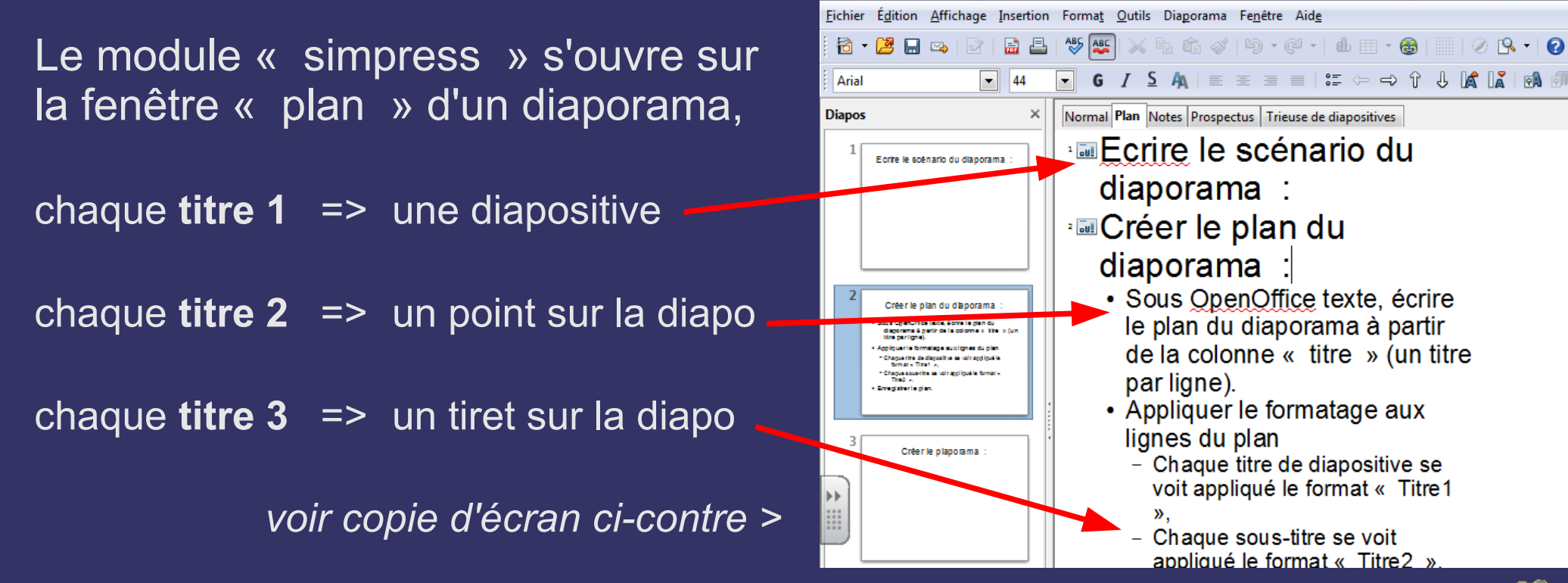

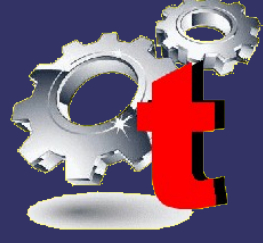

# **Appliquer la charte graphique**

Editer le masque pour en modifier les éléments graphiques

- le fond de diapo (couleur ou image),
- Ia police du titre (taille, couleur, style...),
- la police du texte,
- le logo...

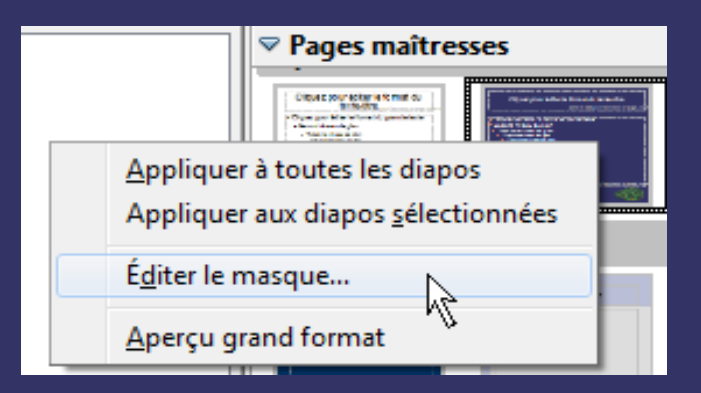

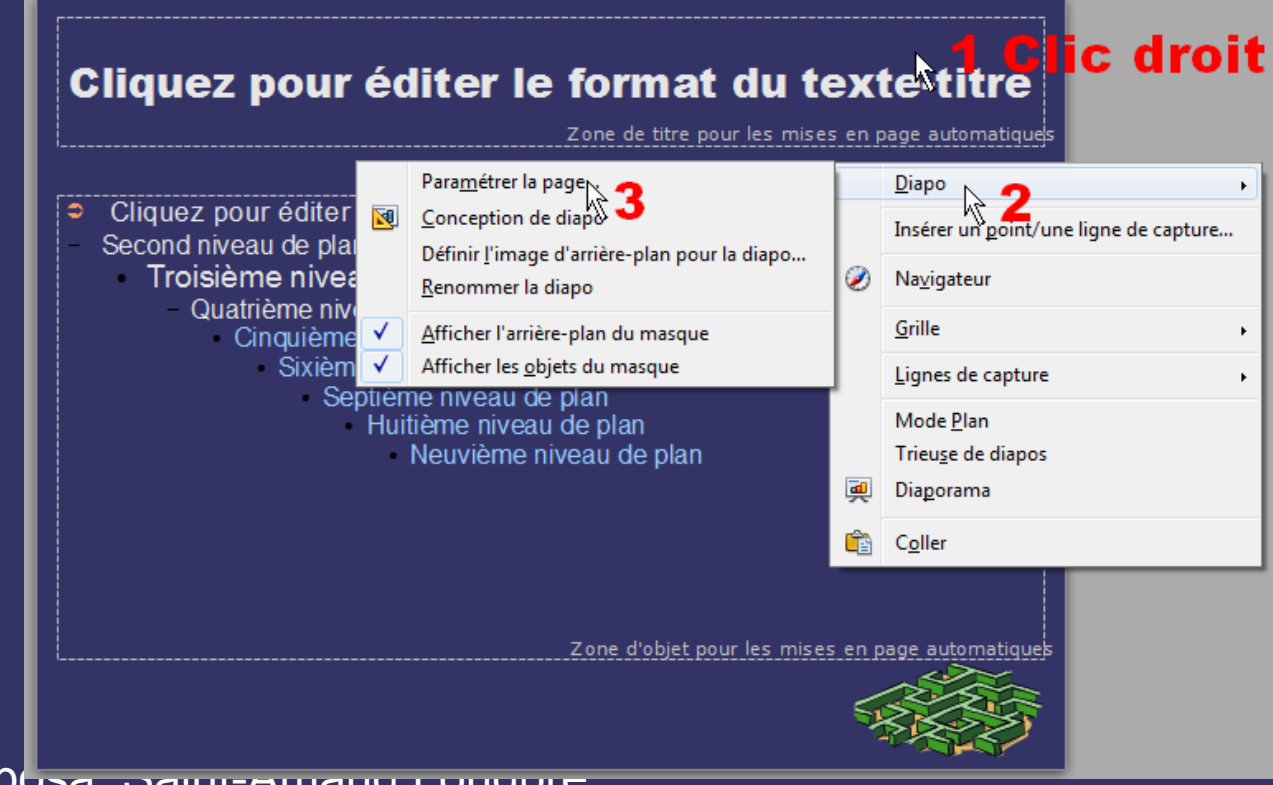

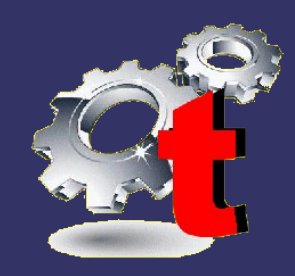

#### Raphaël Barbosa, Samerana Longpie

## Ajouter les images, les textes...

Cliquer dans le cadre ou sur les logos pour ajouter le texte ou les images.

| ⊃ | Cliquez pour ajouter un texte | ⊃ | Cliquez pour ajouter un texte |
|---|-------------------------------|---|-------------------------------|
|   |                               |   |                               |
|   |                               |   |                               |
| ⊃ | Cliquez pour ajouter un texte |   |                               |
|   |                               |   |                               |
|   |                               |   |                               |

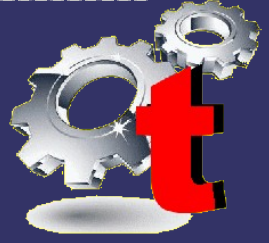

### Ajouter les animations sur les objets

- Sélectionner l'objet que vous souhaitez animer,
- Cliquer sur Animation personnalisée puis sur Ajouter <u>Choisir l'effet, la vitesse, le sens...</u>

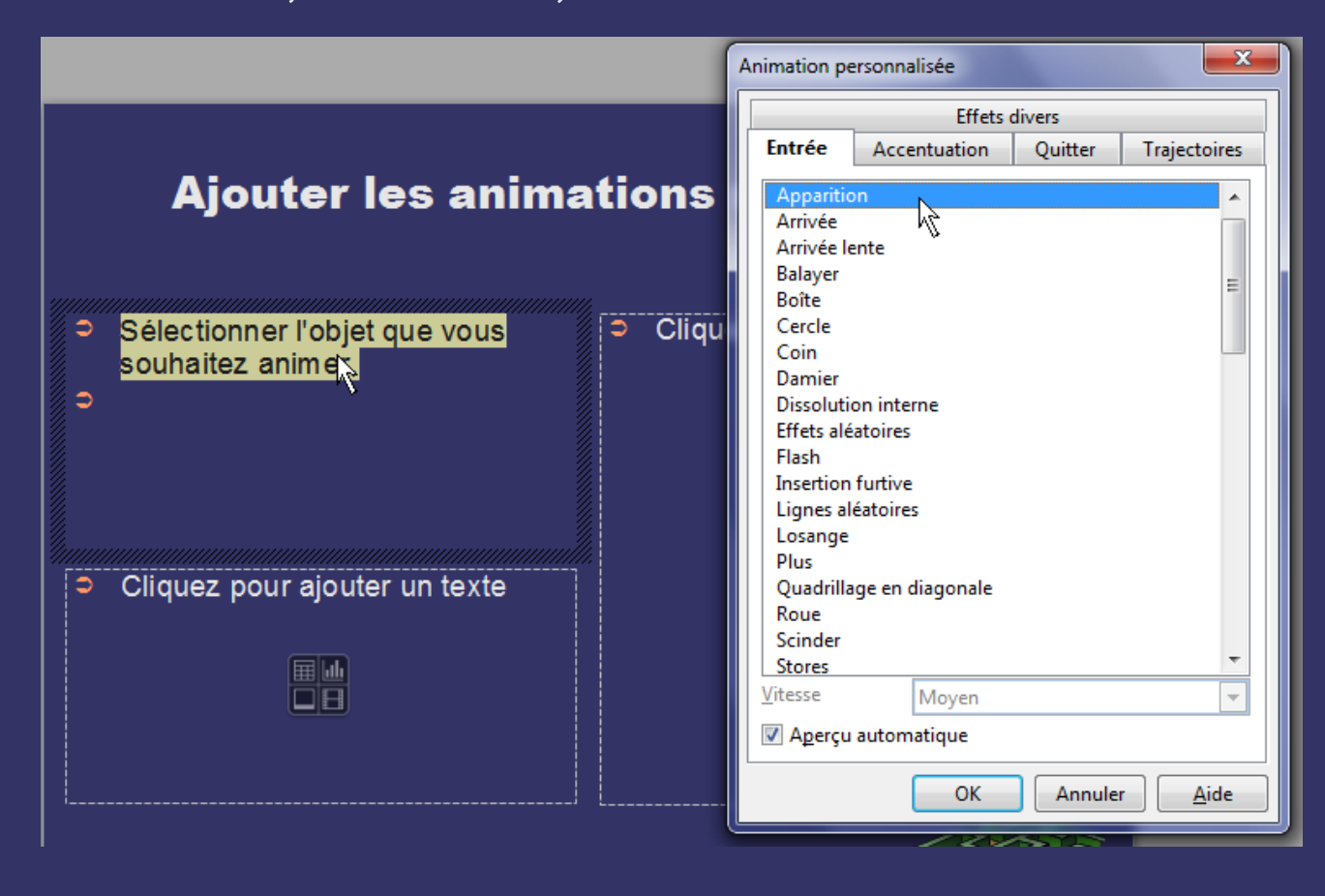

| Modifier l'effet   | Â |
|--------------------|---|
| Ajouter            |   |
| Modifier           |   |
| Supp <u>r</u> imer |   |
| Effet              |   |
| <u>D</u> émarrer   |   |
| -                  | = |
| Propriété          |   |
|                    |   |

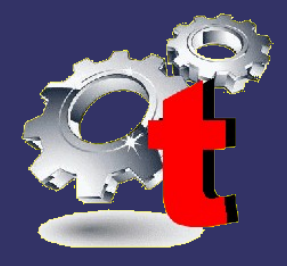

### Ajouter les animations sur les objets

Modifier l'effet

Ajouter<sub>1</sub>

Modifier...

Supprimer

٧Ľ

- Sélectionner l'objet que vous souhaitez animer,
- Cliquer sur Animation personnalisée puis sur Ajouter <u>Choisir l'effet, la vitesse, le sens...</u>

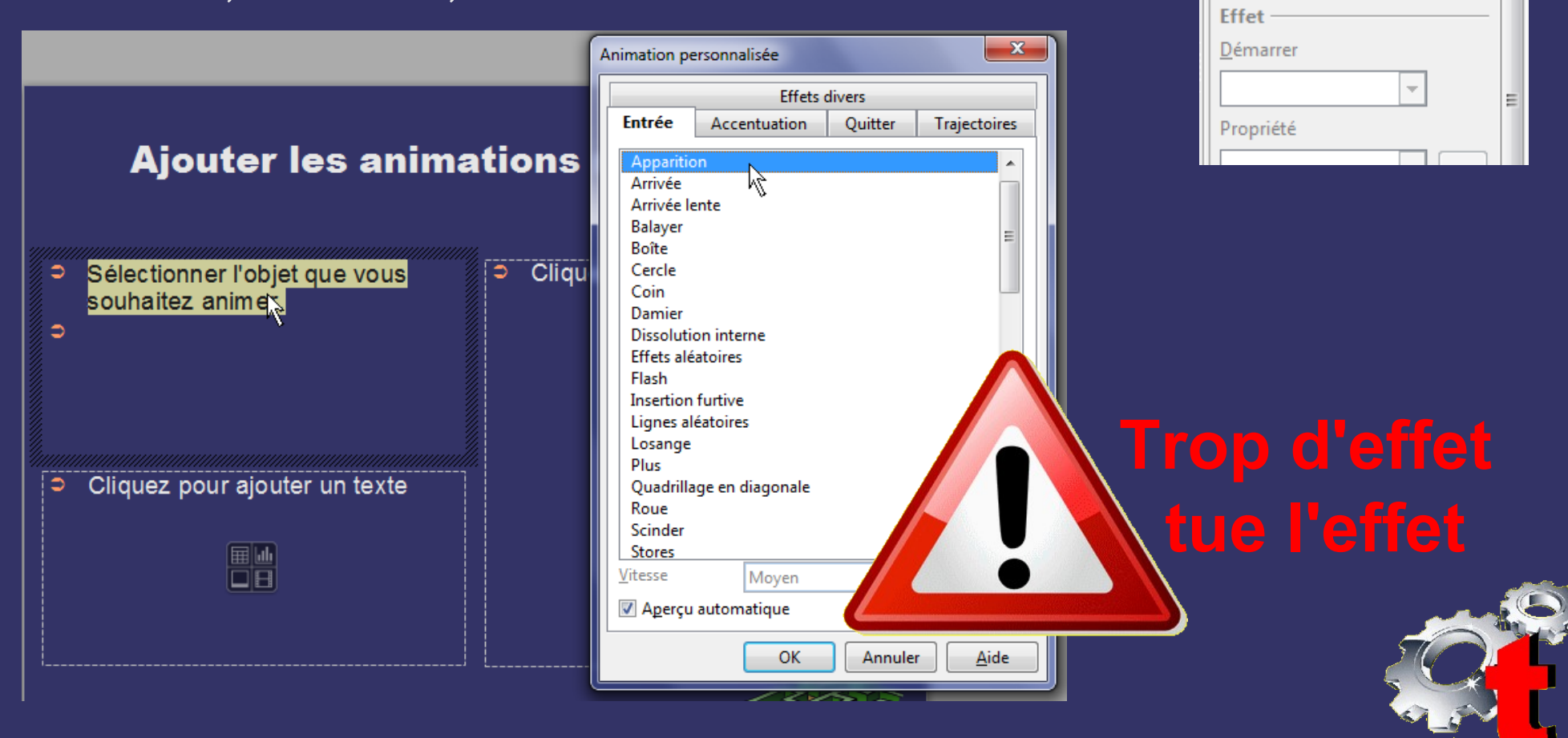

## Ajouter des liens pour la navigation

- Sélectionner le texte ou l'image
- Cliquer sur « Insertion » 1
- Cliquer sur « Hyperlien » 2
- Choisir le type de lien 3
- Choisir la cible 4 puis la page 5
- Appliquer 6

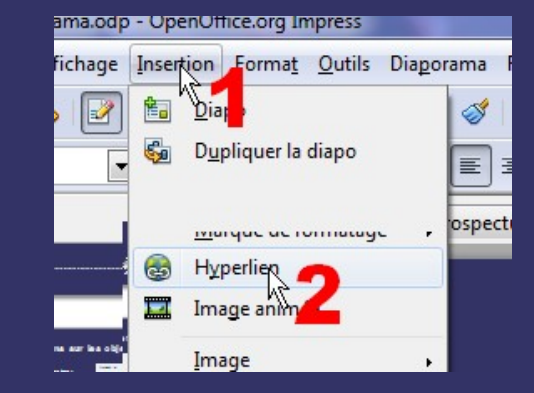

| Cible dans le document   Cible dans le document   Cible dans le document   Cible   Diapo 1   URL   #Diapo 1   URL   #Diapo 1   Document   Cadre   Internet   Exte                                                                                                    |   |
|----------------------------------------------------------------------------------------------------|---|
| Cible dans le document       Diapo 1       Diapo 2 (Notes)         Mail & News       URL       #Diapo 1       Diapo 3 (Notes)         URL       #Diapo 1       Diapo 3 (Notes)       Diapo 4 (Notes)         Document       Cadre       Formulaire       Diapo 5 (Notes)       Diapo 5 (Notes)         Diapo 5 (Notes)       Diapo 6 (Notes)       Diapo 6 (Notes)       Diapo 6 (Notes) | 1 |
| Cible       Diapo 1       Diapo 2 (Notes)         Mail & News       URL       #Diapo 1       Diapo 3 (Notes)         URL       #Diapo 1       Diapo 3 (Notes)       Diapo 4         Document       Cadre       Formulaire       Diapo 5       Diapo 5 (Notes)         Image: Strate       Image: Strate       Diapo 6 (Notes)       Diapo 6 (Notes)                                      |   |
| URL #Diapo 1<br>Diapo 3 (Notes)<br>Diapo 4<br>Diapo 4<br>Diapo 4 (Notes)<br>Diapo 5<br>Diapo 5<br>Diapo 5<br>Diapo 5<br>Diapo 5<br>Diapo 6<br>Diapo 6 (Notes)                                                                                                    | 4 |
| Document       Baramètres supplémentaires       Diapo 4 (Notes)         Cadre       Formulaire       Diapo 5 (Notes)         Lexte       Diapo 6 (Notes)                                                                                                    | 3 |
| Cadre  Formulaire Bouton Cadre Diapo 5 (Notes) Diapo 6 Diapo 6 (Notes)                                                                                                    | 0 |
| Texte Diapo 6 (Notes)                                                                                                    | 8 |
|                                                                                                    |   |
| Nouveau<br>document Nom Diapo 7 (Notes)                                                                                                    |   |
| Appliquer Fermer Aide Précédent Diapo 8                                                                                                    |   |

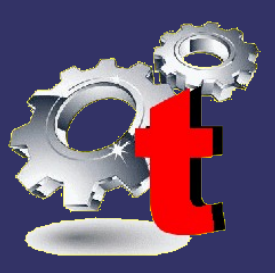

#### **Tester le diaporama**

#### **Corriger le diaporama si nécessaire**

#### Présenter le diaporama au professeur

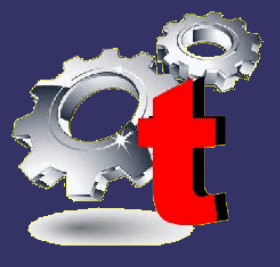